# PROSEDUR DAN TATA CARA PENDAFTARAN MAHASISWA BARU JALUR MANDIRI SELEKSI LOKAL SISWA BERPRESTASI (SLSB) UNIVERSITAS CENDERAWASIH

#### I. LOGIN LINK PENDAFTARAN SEKOLAH

Link Pendaftaran https://pmb.uncen.ac.id

Maka akan muncul tampilan pada halaman awal anda seperti pada gambar dibawah ini :

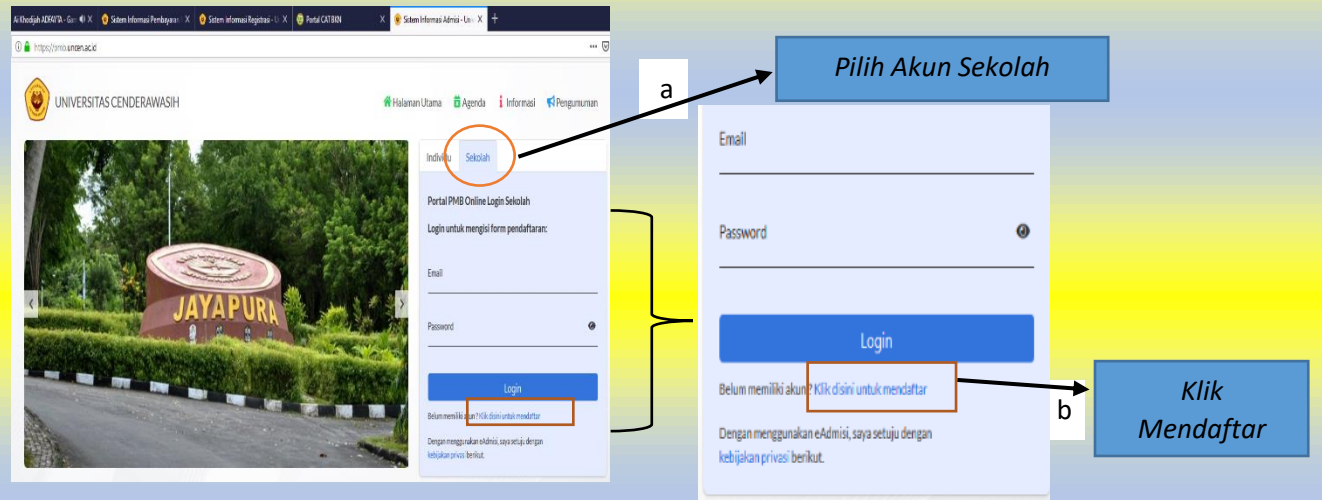

- a. Pilih SEKOLAH seperti contoh pada huruf "a" pada gambar
- b. Kemudian, klik MENDAFTAR seperti panah pada huruf "b"
- c. Maka akan muncul tampilan seperti pada gambar dibawah ini;
- d. Lanjutkan proses hingga melengkapi data akun sekolah

| Pendaftaran Akun Sekolah |                                                                                                    |  | а.         | Nama Lengkap:           |
|--------------------------|----------------------------------------------------------------------------------------------------|--|------------|-------------------------|
|                          |                                                                                                    |  | b.         | No. Hp/Tlp:             |
| Nama lengkap *           | Nama diavali huruf besar di aval dan setelah spasi, contoh benar: John Doe, contoh salah: john doe, JOHN DOE.                                               |  | с.         | E-mail:                 |
| No. telp. / HP *         |                                                                                                    |  | d.         | Provinsi : Jelas        |
| Email *                  | Pustian alunut email anda aktif. karena seeala informazi ditirim melalui email tersebut.                                                                    |  | 0          | Kota Sekolah: Jelas     |
| Provinsi Sekolah *       | PILH                                                                                                    |  | с.<br>с    | Notu Sekoluli. Jelus    |
| Kota Sekolah *           |                                                                                                    |  | <i>J</i> . | Nama Sekolan: Jelas     |
| Nama Sekolah *           | - PILH Prop. Aceh                                                                                                    |  | <i>g</i> . | Kode Verifikasi: Sesuai |
| Kode verifikasi *        | Prop. Bali                                                                                                    |  |            | Caplock                 |
|                          | Prop. Bangka Belitung Prop. Bangka Belitung                                                                                                    |  | h.         | Konfirmasi: Wajib       |
|                          | Prop. Benghulu                                                                                                    |  |            | Centana                 |
| Konfirmasi *             | Pros DLI Yoedata  Pros DLI Yoedata  Dengan Ini saya menyatakan bahwa semua data yang dilsikan adalah benar, dan saya menyetujui semua syarat dan ketentuan, |  | i.         | KLIK DAFTAR             |
|                          | Daftar Kembali                                                                                                    |  |            |                         |
|                          |                                                                                                    |  | NB:        |                         |
|                          |                                                                                                    |  | Poin a,    | b dan c disesuaikan     |
|                          |                                                                                                    |  | (Data S    | Surat Tugas dari Kenala |

| UNIVERSITAS CENDERAWASIH | 🕷 Halaman Utama 🛛 Agenda 🧯 Informasi 📢 Pengumuman                                                                         | Pendaftaran Akun Sekolah                   | ML                                                                                                    |
|--------------------------|----------------------------------------------------------------------------------------------------|--------------------------------------------|----------------------------------------------------------------------------------------------------|
| Pendaftaran Akun Sekolah |                                                                                                    | Pendaftaran berhasil. Silahkan melakukan k | konfirmasi ke bagian Penerimaan Mahasiswa Baru PENTING                                                                  |
| Nama lengkap *           | Deilingum                                                                                                    | Nama lengkap *                             | Hama diavali huruf besar di avai dan setelah spasi, contah benar, John Dou, contah salah, John Sou, JOHH DOE.           |
| No. telp. / HP *         | 055962001<br>Advise595mmd.com                                                                                             | No. telp. / HP *                           |                                                                                                    |
| Email *                  | vennng oggynnaven<br>Patikan alenat en all anda aktif karena segala informasi dikirim melakui en all tersebut.            | Email *                                    | Pastikan alamat email anda aktif karena segula intormasi dikirin melaku email tersebut.                                 |
| Provinsi Sekolah *       | Prop. Papua 👻                                                                                                    | Provinsi Sekolah *                         | - PILH-                                                                                                    |
| Kota Sekolah *           | Kab. Joppara                                                                                                    | Kota Sekolah *                             | - RLM                                                                                                    |
| Nama Sekolah *           | SMISYRR SEITAN                                                                                                    | Nama Sekolah *                             | - RLM                                                                                                    |
| Kode verifikasi *        | bingo                                                                                                    | Kode verifikasi *                          | puerbery                                                                                                    |
|                          | Tildet tarbeat Conflot<br>Lingo                                                                                           |                                            | Tidal terbuci? Gurd text                                                                                                |
| Konfirmasi *             | 💟 Dengan iri saya menyetakan bahwa semua data yang dilaikan adalah benar, dan saya menyetujui semua syarat dan ketentuan. | Konfirmasi *                               | Dengan ini saya menyatakan bahwa semua data yang diisikan adalah benar, dan saya menyetujui semua syarat dan ketentuan. |
|                          | Daftar Kembali                                                                                                    |                                            | Daftar Kembali                                                                                                    |

#### II. LOGIN INPUT DATA SISWA (Oleh Operator sesuai Surat Tugas)

#### Link Pendaftaran https://pmb.uncen.ac.id

Maka akan muncul tampilan pada halaman awal anda seperti pada gambar dibawah ini :

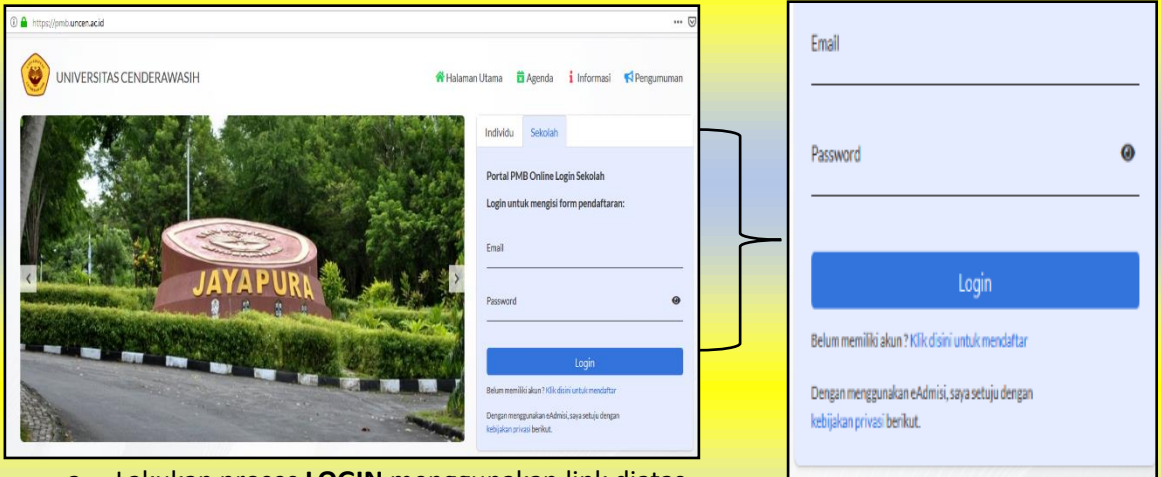

- a. Lakukan proses LOGIN menggunakan link diatas
- b. Masukan alamat E-mail yang telah digunakan saat mendaftar dan Password yang dikirimkan

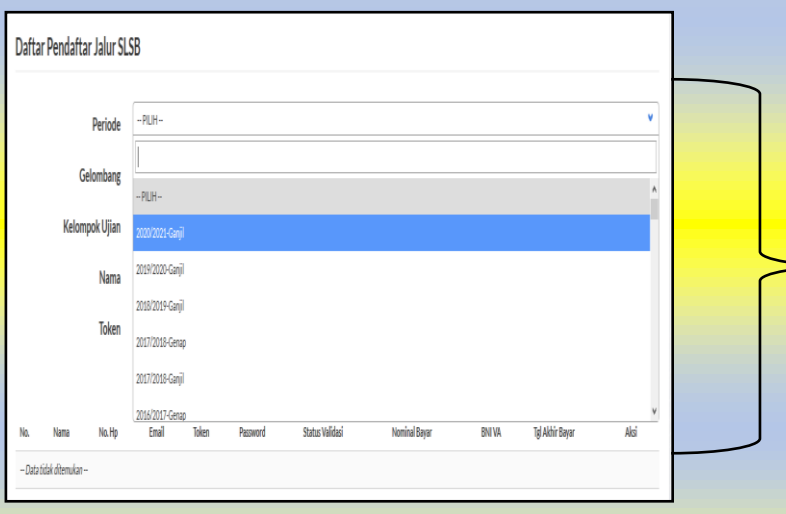

# Keterangan:

- a. Periode: 2024/2025 Ganjil
- b. Gelombang: Gelombang 1
- c. Kelompok Ujian: Jelas
- d. Nama:
- e. Token:

#### NB: **Poin d dan c dikosongkan**

c. Lakukan proses upload data siswa yang akan didaftarkan
 Pastikan data siswa dalam bentuk excel yang disesuaikan dengan kelompok
 (Misal: Data siswa kelompok ujian IPA)

d. Klik Laportender: pada layar dekstop, hingga mucul tampilan seperti dibawah ini:

| Import Pendaftar Jalur SLSB |                          |   |
|-----------------------------|--------------------------|---|
| Gelombang "                 | Gelombarg-1              | ۲ |
| Kelompok Ujian *            | SLS8 IPA                 | ۷ |
| File XIs *                  | Browse No file selected  |   |
|                             | Co No file selected.     |   |
|                             | €Kentali <b>‡</b> Upload |   |

#### Keterangan :

- a. Gelombang: Gelombang 1
- b. Kelompok Ujian: Jelas
- c. File Xls\* : Jelas
- d. Klik Upload
- e. Sebelum klik **UPLOAD** pastikan jumlah data anda terupload semua dan nama file XLS\* anda terlihat pada bagian samping **BROWSER**, seperti pada tampilan berikut:

| Ge    | elombang *  | Gelombang - I           |     |          |  |
|-------|-------------|-------------------------|-----|----------|--|
| Kelom | pok Ujian * | SLSB IPA                |     |          |  |
|       | File XIs *  | Browse contoh-file-uplo | N N | ama File |  |

- f. Setelah data terupload semua maka akan muncul kata "Data Pendaftar Berhasil Di import" Misal: Jumlah data siswa yang diinput 5 orang, maka akan muncul tampilan seperti pada icon berikut
- g. Lalu Klik KEMBALI

Maka akan muncul tampilan pada bagian bawah berupa nama-nama siswa yang diupload:

| ar Pendaftar Jalu | r SLSB                                                                                                    |                                                                                                    |                                                                                                    |                                                                                                    |                                                                                                    |                                                                                                    |                                                                                                    |                                                                                                    |                         |
|-------------------|----------------------------------------------------------------------------------------------------|----------------------------------------------------------------------------------------------------|----------------------------------------------------------------------------------------------------|----------------------------------------------------------------------------------------------------|----------------------------------------------------------------------------------------------------|----------------------------------------------------------------------------------------------------|----------------------------------------------------------------------------------------------------|----------------------------------------------------------------------------------------------------|-------------------------|
| Perio             | de 2020/2021-0                                                                                                    | Ganjil                                                                                                    |                                                                                                    |                                                                                                    |                                                                                                    |                                                                                                    |                                                                                                    |                                                                                                    | •                       |
| Gelomba           | ng Gelombang-                                                                                                    | -1                                                                                                    |                                                                                                    |                                                                                                    |                                                                                                    |                                                                                                    |                                                                                                    |                                                                                                    | ~                       |
| Kelompok Uji      | an SLSB IPA                                                                                                    |                                                                                                    |                                                                                                    |                                                                                                    |                                                                                                    |                                                                                                    |                                                                                                    |                                                                                                    | ~                       |
| Nan               | na                                                                                                    |                                                                                                    |                                                                                                    |                                                                                                    |                                                                                                    |                                                                                                    |                                                                                                    |                                                                                                    |                         |
| Tok               | en                                                                                                    |                                                                                                    |                                                                                                    |                                                                                                    |                                                                                                    |                                                                                                    |                                                                                                    |                                                                                                    |                         |
|                   | Q, Cari                                                                                                    | 1mport Pendaftar SLSB                                                                                                    | <b>⊖</b> Cetak                                                                                                    |                                                                                                    |                                                                                                    |                                                                                                    |                                                                                                    |                                                                                                    |                         |
| Nama              | No. Hp                                                                                                    | Email                                                                                                    | Token                                                                                                    | Password                                                                                                    | Status Validasi                                                                                                    | Nominal Bayar                                                                                                    | <b>BNI VA</b>                                                                                                    | Tgl Akhir Bayar                                                                                                    | Alci                    |
| CHRIS BROWN       | 081369845256                                                                                                    | brown@gmail.com                                                                                                    | 20000100                                                                                                    | 3P30JRQCUD                                                                                                    | Belum Divalidasi                                                                                                    | Rp 50,00                                                                                                    | 8466000020000100                                                                                                    | 29/02/2020                                                                                                    | Ð                       |
| ANITA             | 085796314562                                                                                                    | anita032@gmail.com                                                                                                    | 20000093                                                                                                    | 847WIRD2DI                                                                                                    | Belum Divalidasi                                                                                                    | Rp 50,00                                                                                                    | 8466000020000093                                                                                                    | 29/02/2020                                                                                                    | 0                       |
| ANDREA DWI        | 081238964758                                                                                                    | andrea12@gmail.com                                                                                                    | 20000094                                                                                                    | <b>BJQGF3MT8N</b>                                                                                                    | Belum Divalidasi                                                                                                    | Rp 50,00                                                                                                    | 8466000020000094                                                                                                    | 29/02/2020                                                                                                    | 0                       |
| SHINTA NINGRUM    | 081348967025                                                                                                    | Shintaning@gmail.com                                                                                                    | 20000089                                                                                                    | 0CWG3S3UV9                                                                                                    | Belum Divalidasi                                                                                                    | Rp 50,00                                                                                                    | 8466000020000089                                                                                                    | 29/02/2020                                                                                                    | Ð                       |
| FERDINAN STEV     | 085796021891                                                                                                    | Stevgo@gmail.com                                                                                                    | 20000076                                                                                                    | SXRXBSWC4Q                                                                                                    | Belum Divalidasi                                                                                                    | Rp 50,00                                                                                                    | 8466000020000076                                                                                                    | 29/02/2020                                                                                                    | Ð                       |
|                   | A Pendaftar Jalu<br>Perior<br>Gelomba<br>Kelompok Uji<br>Nam<br>Tok<br>CHRISBROWI<br>ANTA<br>ANDRA.COM<br>SHIBTA NIBORUM<br>SHIBTA NIBORUM | Ar Pendaftar Jalur SLSB           Period         2000/0021-           Gelombarg         Golombarg           Kelompok Ujian         SL58 IRA           Nama         Internet           Token         Internet           CHIS BROWN         081369043254           ANITA         08236943254           ANITA         0823894376           SHIRTA NIRGRUM         0813494703           SHIRTA NIRGRUM         08238964703 | Periode         2000/2021-Ganjil           Gelombaru         Golombaru           Kelompok Ujian         SLSD IPA           Nama         SLSD IPA           ORIS BROWH         OS19945256           VITA         00319745256           AVITA         00319745256           AVITA         00319945256           AVITA         00319945256           AVITA         00319945256           SHINTA HIGGIUM         05139464702           SHINTA HIGGIUM         05139464702           SHINTA HIGGIUM         0513946702           SHINTA HIGGIUM         0513996702           Shinggamalicom         Shinggamalicom | Periode         2020/2021-Ganjii           Gelombang         Golombang-I           Kelompok Ujian         SISB 19A.           Nama         SISB 19A.           Token | Ar Pendaftar Jalur SLSB           Periode         2000/2022-Canjil           Gelombaru         Gelomfang-1           Kelompok Ujian         SLSI IPA           Token         Celonitaria           Oriel         Email         Ocion           Nama         Ne. Ye         Email         Ocion           ORIS BROWH         0513/094/522         Intercon Pendaftar SLSI         Pectak           AVITA         0503/094/523         Intercon Pendaftar SLSI         Pectak           AVITA         0503/094/523         antera Liggmail.com         2000010         393/09/CUI           AVITA         0513/094/523         Senta Linggmail.com         200004         BUCKTAINELEGIUM         0513/094/5126           Pellonium Strut         0513/094/5126         Senta Linggmail.com         2000074         BUCKTAINEL | Name         No.11/2         Totel         Control of the second of the second | Periode         2020/2021-Guiji           Gelombarg         Colombarg-1           Kelompok Ujiai         Sitti Filt         Colombarg-1           Token         Sitti Filt         Celtain         Celtain           Original Sitti Filt         Celtain         Celtain         Celtain           Nama         Ne. Hp         Email         October 2010         Sitti Filt         Moninal Bayer           CIRS BROWH         Obi139945256         Invaniggmail.com         2000079         Sitti Validati         Rp 50,00           ANTA         0539594573         antial 2ggmail.com         2000079         Sitti Validati         Rp 50,00           ANTA         0539594573         Sitti Athlinggmail.com         2000079         Sitti Athling Malloci         Rp 50,00           ANTA         0539594573         Sitti Athlinggmail.com         2000074         Sitti Athling Malloci         Rp 50,00           SHITA HINGRUM         05134997023         Sitti Athlinggmail.com         2000074         Sitti Athling Malloci         Rp 50,00           SHITA HINGRUM         05134997023         Sitti Athlinggmail.com         2000074         Sitti Athling Malloci         Rp 50,00 | Rendaftar Jalur SLSB           Periode         2007/2021-Canjil           GelombargI         ColombargI           Kelompok Ujian         Statin P.         Statin P.           Token         Emile         CelembargI           View         Emile         CelembargI           View         Emile         Emile         Emile           View         Emile         Emile         Emile         Emile           View         Emile         Destrict         Emile         Emile | ar Pendaftar Jalur SLSB |

Jika ingin mencetak secara individu, bisa klik tanda CETAK pada bagian kanan dari masing-masing h. nama peserta. Namun jika ingin mencetak secara kolektif, dapat penggunakan ikon CETAK disamping ikon import data SLSB.

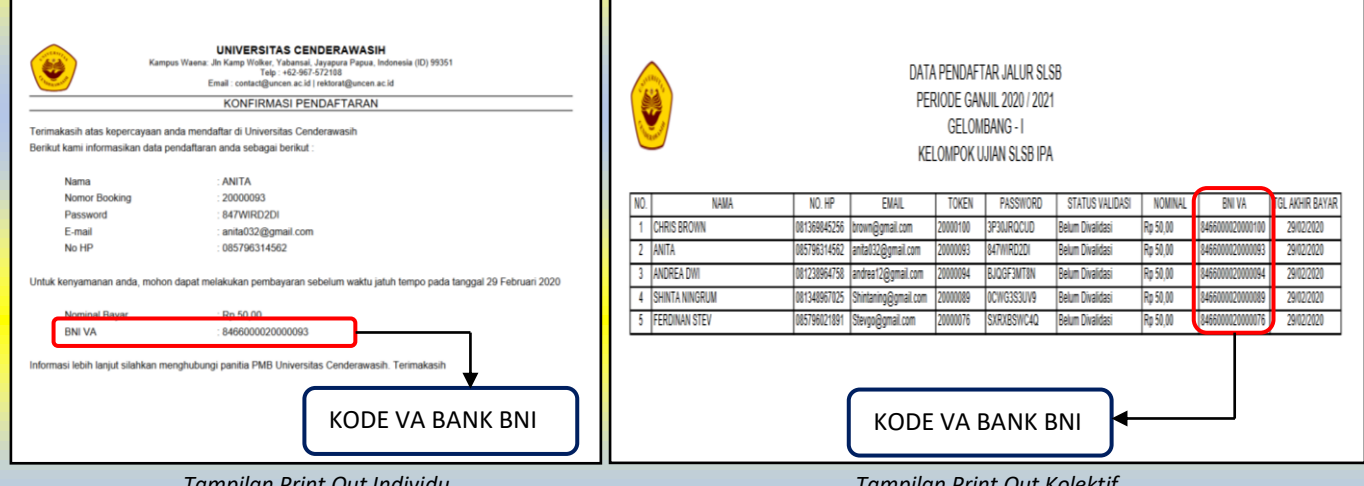

Tampilan Print Out Individu

Tampilan Print Out Kolektif

#### III. **PROSES PEMBAYARAN**

a. Proses pembayaran dapat dilakukan setelah penginputan data selesai dan muncul Nomor Token serta Password peserta. Selanjutnya proses pembayaran dapat dilakukan oleh pihak sekolah secara kolektif maupun oleh para siswa secara individu.

Pembayaran dapat dilakukan menggunakan cara:

- Menggunakan nomor Virtual Account sebagai nomor rekening (bila menggunakan via ATM, Mbanking dan Ibanking);
- Tunjukan Lembar Konfirmasi Pendaftaran yang berisi Virtual Account (VA) pada petugas teller di bank BNI
- Transaksi Pembayaran pada Bank Mandiri dan BRI langsung menggunakan Nomor Booking, sesuai Informasi pembayaran masing-masing Bank pada portal pendaftaran. Contoh : Transaksi Bank Mandiri
- b. Pembayaran dapat dilakukan melalui Bank BNI, MANDIRI dan BRI dicabang terdekat
- c. Pembayaran wajib dilakukan agar Nomor Token Siswa dan Password dapat aktif dan digunakan untuk melakukan proses pendaftaran siswa secara individu
- d. Proses pembayaran harus dilakukan sebelum waktu pembayaran berakhir. Lama waktu proses pembayaran dapat dilihat pada kolom terakhir ditabel data siswa yang didaftarkan atau pada lembar konfirmasi pendaftaran yang diberikan pada siswa secara individu.

#### IV. PROSES PENDAFTARAN AKUN INDIVIDU (DAFTAR SISWA)

Pendaftaran siswa individu dapat dilakukan oleh siswa yang bersangkutan, maupun oleh pihak sekolah kepada yang telah ditunjuk sebelumnya. Proses pendaftaran dapat dilakukan dengan menggunakan link pendaftaran pada <u>https://pmb.uncen.ac.id</u>.

Maka akan muncul tampilan seperti berikut:

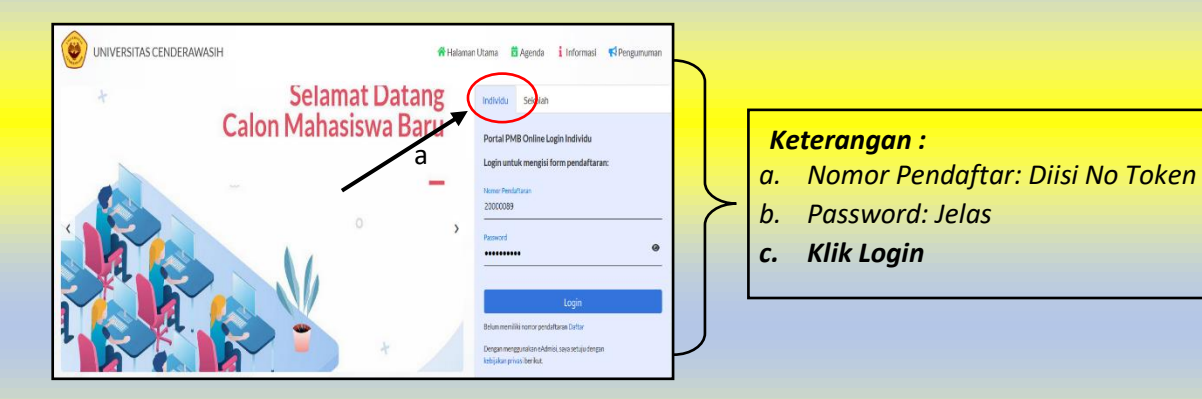

- a. Pilih ikon Individu seperti yang terdapat pada gambar diatas
- b. Kemudian, masukan Token dan Password siswa
- c. Lanjutkan proses hingga melengkapi data siswa hingga proses berakhir.

#### Tampilan setelah login:

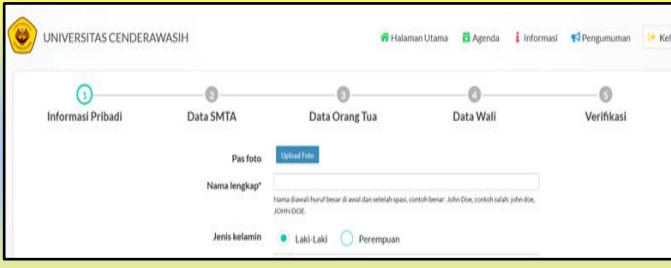

#### 1. Melengkapi data yang direkomendasikan Tampilan setelah proses login;

| Nama lengkap*<br>Jenis kelamin*<br>NKK/No.kTP* | Arcta port     Arcta port     Arcta de las de las de |   | <b>Keterangan :</b> - Pas Foto (maksimal ukuran 200kb) dalam bentuk JPG - Nama lengkap (Sesuai Ijazah Terakhir) |
|------------------------------------------------|----------------------------------------------------------------------------------------------------|---|----------------------------------------------------------------------------------------------------|
|                                                |                                                                                                    |   |                                                                                                    |
| Agama                                          |                                                                                                    |   | - Jenis Kelamin (Jelas)                                                                                         |
| Status*                                        | -RUH V                                                                                                    |   | - NIK (Ielas)                                                                                                   |
| Pilihan program studi                          |                                                                                                    |   |                                                                                                    |
| Pilihan 1*                                     | - PILH V                                                                                                    |   | - Agama (Jelas)                                                                                                 |
| Pilihan 2                                      | -PILH- V                                                                                                    |   | - Status (Kawin/belum kawin)                                                                                    |
| Tempat tanggal lahir                           |                                                                                                    |   |                                                                                                    |
| Provinsi*                                      | -PILH V                                                                                                    |   |                                                                                                    |
| Kota*                                          | - PILH                                                                                                    |   | Pilihan Program Studi:                                                                                          |
| Tempat lahir*                                  |                                                                                                    |   | Diliran 2 (Dilih Dug Brogram Studi)                                                                             |
|                                                | lal dengan tempat/kota lahir anda, bukan lokaal lahir                                                                                                    |   | - Philian 2 (Phili Dua Program Stuar)                                                                           |
| Tanggal Lahir*                                 | 17-02-2020                                                                                                    |   |                                                                                                    |
| Tempat tinggal                                 |                                                                                                    |   | Tempat tanggal Labir                                                                                            |
| Negara                                         | -PILH- V                                                                                                    |   | remput tunggui Lunn                                                                                             |
| Provinsi*                                      | -PILH- *                                                                                                    |   | <ul> <li>Provinsi (Provinsi Tempat Lahir)</li> </ul>                                                            |
| Kota*                                          | -PILH *                                                                                                    |   | - Kota (Kota/Kah Tempat Lahir)                                                                                  |
| Distrik*                                       | -PILH- *                                                                                                    |   |                                                                                                    |
| Alamat*                                        |                                                                                                    |   | - Tempat Lahir : Sesuai Ijzah                                                                                   |
|                                                |                                                                                                    |   | - Tanagal Lahir : Tanagal, Bulan, tahun                                                                         |
|                                                | makalmal 50 karakter                                                                                                    |   |                                                                                                    |
| RT                                             | isi dengan angka                                                                                                    |   | Lunin                                                                                                    |
| Day                                            | Makaimai 2 digit, jika data RT lebih dari 2 digitaebalknya data dikosongi<br>Isi daman amisa                                                                                                    |   |                                                                                                    |
| C.V.                                           | Makalmal 2 digit, jika data RW lebih dari 2 digit sebaliknya data dikasongi                                                                                                    |   | Data Tambahan                                                                                                   |
| Kampung                                        |                                                                                                    |   |                                                                                                    |
| Kelurahan                                      |                                                                                                    |   | - No. Tlp/Hp : Jelas                                                                                            |
| Kode Pos                                       | Pilot danama 5 dibiti wasin, selasi //5576                                                                                                    |   | - Email · Ielas                                                                                                 |
| Alamat tinggal lain                            | These bases                                                                                                    |   |                                                                                                    |
|                                                |                                                                                                    |   | - NISN : Jelas                                                                                                  |
|                                                | .:i                                                                                                    |   | - NPWP : kalo Ada                                                                                               |
| Data familiar                                  |                                                                                                    |   | Data KBS (KID : Nomar Kartu                                                                                     |
| Data tambahan                                  | C81228964758                                                                                                    |   | - Dulu KPS/KIP: NOMOI Kullu                                                                                     |
| No. tep. / HP                                  | Gunaicen format angles.                                                                                                    |   | <ul> <li>Asal Suku : Papua/Non Papua</li> </ul>                                                                 |
| Email                                          | andres12@gmal.com                                                                                                    | _ | - Nama Suku : Jawa /Mee /Dani dll                                                                               |
| NICH                                           | raavaan aanaa amaa amaa axoo, kanana agaa imormaa okonin melaku emai taraebut.                                                                                                    |   |                                                                                                    |
|                                                |                                                                                                    |   | - Golongan Darah : Jelas                                                                                        |
| NPWP                                           |                                                                                                    |   | - Tinaai Badan : Jelas                                                                                          |
| Data KPS/KIP                                   | ()                                                                                                    |   | Devet Dedeve : Jalas                                                                                            |
| Asal Suku*                                     |                                                                                                    |   | - Berat Badan : Jelas                                                                                           |
| Nama Suku*                                     |                                                                                                    |   | Klik Next                                                                                                    |
| Golongan Darah*                                |                                                                                                    |   |                                                                                                    |
| Tinggi badan*                                  | Satuan CM, Contoh: 165                                                                                                    |   |                                                                                                    |
|                                                |                                                                                                    |   |                                                                                                    |

# 2. Melengkapi data SMTA/Pendidikan Terakhir

| 1 Informasi Pribadi | 2<br>Data Pendidikan Terakhir | D                | ata Orang Tua                         | Data Wali     |     |  |
|---------------------|-------------------------------|------------------|---------------------------------------|---------------|-----|--|
|                     | Tahun lulus SMTA              | 2020             |                                       |               | •   |  |
|                     | Jurusan SMTA                  | SMU,MA IRK       |                                       |               | *   |  |
|                     | Jenis SMTA                    | 9/K              |                                       |               | *   |  |
|                     | Pillh SMTA*                   | SMKS VPKP SEN    | 5an                                   |               |     |  |
|                     | Status Sekolah                | Swasta           |                                       |               | •   |  |
|                     | Provinsi SMTA                 | Prop. Papua      |                                       |               | •   |  |
|                     | Alamat SMTA                   | Jalan, Santani K | <b>1</b> 14                           |               |     |  |
|                     |                               | makaimal 50 kars | iktor, gunakan apasi untuk memisahkan | tiap kata     | al. |  |
|                     | Rerata Raport*                | Semester         | Urutan Prestasi di Sekolah            | Rerata Raport |     |  |
|                     |                               | 1                | 8                                     | 66.21         |     |  |
|                     |                               | 2                | 5                                     | 74.89         |     |  |
|                     |                               | 3                | 7                                     | 62.17         |     |  |
|                     |                               | 4                | 2                                     | 86.01         |     |  |
|                     |                               | 5                | \$                                    | 74.89         |     |  |
|                     |                               | (IPR = Tota      | Rerata Rapor / 5)                     | 72.83         |     |  |
|                     | Prestasi ko/ekstra Kurikuler  | No Na            | ma Prestasi                           |               |     |  |
|                     | Terbaik                       | 1                |                                       |               |     |  |
|                     |                               | 2                |                                       |               |     |  |
|                     |                               | 3                |                                       |               |     |  |
|                     |                               | Tambah Baris     | Hapus Barls                           |               |     |  |
|                     | Asal D1/D2/D3                 | Disi sosbila men | daftar jalur masuk transfer           |               |     |  |

| ~ | Asa | I SMTA/ | Pendi | dikan | Terak | hir |
|---|-----|---------|-------|-------|-------|-----|
|   |     |         |       |       |       |     |

- Cukup Jelas
- ✓ Untuk asal D1/D2/D3 dikosongkan

Klik Next

### 3. Data Orang Tua

| 0                 | 0                        | 3                                                          | 0                |          |
|-------------------|--------------------------|------------------------------------------------------------|------------------|----------|
| Informasi Pribadi | Data Pendidikan Terakhir | Data Orang Tua                                             | Data Wali        | Verifika |
|                   | NIK/No KTP Ayah          | 2505                                                       |                  |          |
|                   | Nama Ayah*               | in                                                         |                  |          |
|                   | Pendidikan Ayah*         | Aladeni<br>Tura Gilara matika kusi                         | ٠                |          |
|                   | Pekerjaan Ayah*          | PIGTREPan                                                  | *                |          |
|                   | Status Ayah*             | Kandung                                                    | *                |          |
|                   | NIK/No KTP Ibu           | 1659664                                                    |                  |          |
|                   | Nama ibu*                | ki                                                         |                  |          |
|                   | Pendidikan Ibu*          | SHL<br>Perdékar teráltár fo                                | ٠                |          |
|                   | Pekerjaan Ibu*           | Cargo car Souta                                            | *                |          |
|                   | Status Ibu*              | Kandung                                                    | ٠                |          |
|                   | Penghasilan*             | ig 100.00-ig 499999<br>Anglusia orangka                    | ٣                |          |
|                   | Alamat"                  | Sama                                                       |                  |          |
|                   |                          |                                                            | 4                |          |
|                   | Alamat kantor            |                                                            |                  |          |
|                   |                          | Alamat Kanton Ayah, maksimai 50 kasakter.                  | ź                |          |
|                   | Provinsi*                | Prop. Papus<br>Rescale Lancer Lancer La contral.           | *                |          |
|                   | Kota*                    | Kata lagava                                                | *                |          |
|                   |                          | Kolo tempet forgal orang tua suat ini                      |                  |          |
|                   | Kode Pos                 | lange - sprane<br>Geschrottingsloseptasetin, distance Sept | gla, miai: 10171 |          |
|                   | No Telo/Ho*              | 95734355                                                   |                  |          |

| Data oran   | g Tua                                                |
|-------------|------------------------------------------------------|
| NIK Ayah/   | /Ibu : Diisi NIK Ayah Atau Ibu Sesuai KK             |
| Penghasil   | an : Ayah + Ibu                                      |
|             |                                                      |
| Yang lain : | cukup jelas                                          |
|             |                                                      |
| Data oran   | ng Tua                                               |
|             |                                                      |
| NIK Ayah,   | <sup>(</sup> Ibu : Diisi NIK Ayah Atau Ibu Sesuai KK |
| Penghasil   | an : Ayah + Ibu                                      |
|             |                                                      |
| Yang lain   | : cukup jelas                                        |
|             |                                                      |
| Klik Next   |                                                      |

### 4. Data Wali

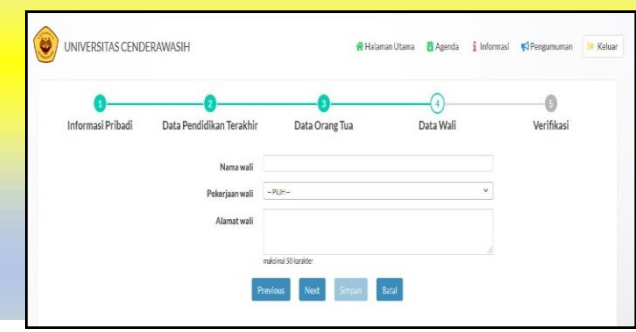

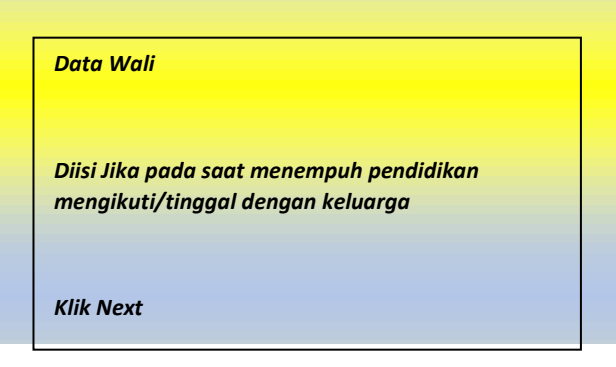

#### 5. Verifikasi

|                        |                               |                                                                                                    |                                                                                                    | ~               |
|------------------------|-------------------------------|----------------------------------------------------------------------------------------------------|----------------------------------------------------------------------------------------------------|-----------------|
| 1<br>Informasi Pribadi | 2<br>Data Pendidikan Terakhir | 3<br>Data Orang Tua                                                                                                    | Data Wali                                                                                                  | 5<br>Verifikasi |
|                        | Tgl pendaftaran               | 13 Februari 2020                                                                                                    |                                                                                                    |                 |
|                        | Kode verifikasi*              | Potong Tidak tert                                                                                                    | aca?Gantitext.                                                                                             |                 |
|                        |                               | potong                                                                                                    |                                                                                                    |                 |
|                        | Syarat pendaftaran*           |                                                                                                    |                                                                                                    |                 |
|                        | Konfirmasi*                   | Dengan ini saya menyatakan bahu<br>data yang sebenarnya, jika di kemudian<br>terbukti tidak benar maka saya bersedi<br>aturan perundang-undangan. | wa data yang saya isikan adalah<br>hari ternyata data yang saya isikan<br>a digugurkan dan diproses sesuai |                 |

| VCIIJIKUSI |  |
|------------|--|
|            |  |

✓ Cukup Jelas

Klik Simpan

### 6. Cetak Kartu

|                                      | TAS CENDERAWASIH                                     | 😭 Halaman Utama                                | 🛱 Agenda        | i Informasi      | <b>¢</b> Pengumuman   | 🔶 Keluar   |
|--------------------------------------|------------------------------------------------------|------------------------------------------------|-----------------|------------------|-----------------------|------------|
| Pendaftaran B                        | erhasil                                              |                                                |                 |                  |                       |            |
| Anda telah berhas<br>menu Informasi. | il mendaftar dengan Nomor Ujian 20000093. Untuk pros | es selanjutnya, silahkan menghubungi Bagian Ac | lministratif Un | iversitas Cender | rawasih Jayapura atau | ı lihat di |
|                                      |                                                      | CETAK BUKTI PENDAFTARAN                        |                 |                  |                       |            |

# 7. Tampilan Bukti Pendaftaran Peserta

|   | BUKTI PENDAFTARAN                             |
|---|-----------------------------------------------|
|   | PMB Tahun Akademik 2020 / 2021                |
|   | Jalur Masuk : SLSB                            |
|   | Nama Lengkap : ANITA                          |
| A | Tempat/Tgl Lahir : sukabumi, 13 Februari 2020 |
| Y | Program Studi : Pil. 1 : FARMASI              |
|   | Pil. 2 : TEKNIK ELEKTRO                       |
|   | Asal Sekolah · SMKS YPKP SENTANI              |

Catatan: Tanda(\*) artinya semua data wajib diisi